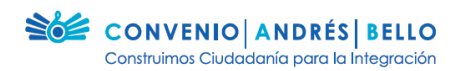

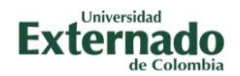

# Guía del usuario para ingresar y publicar entradas en los Foros Virtuales de *Escuela y Ciudadanía en la Sociedad del Conocimiento*

En la guía a continuación encontrarás el paso a paso para ingresar y publicar entradas en el blog del proyecto *Escuela y Ciudadanía en la Sociedad del Conocimiento.* 

#### Paso 1:

Registrarte en el formulario de registro de la convocatoria que te corresponde para participar en el proyecto *Escuela y Ciudadanía en la Sociedad del Conocimiento.* 

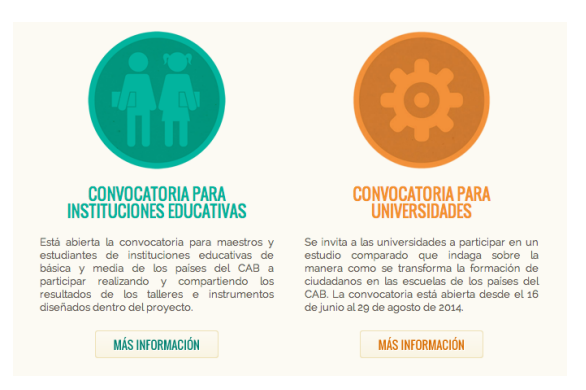

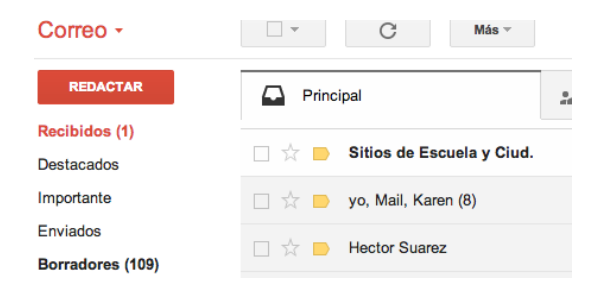

### Paso 2:

Una vez te hayas registrado, un correo electrónico te llegará a la dirección registrada, un correo en donde encontrarás un enlace para activar tu cuenta.

\*Si no te llega el correo, revisa tu carpeta de basura.

### Paso 3:

Recibido el correo, tienes que hacer click en el enlace que te invita a activar tu usuario Sitios de Escuela y Ciudadanía en la Sociedad del Conocimiento para mí → Hola.

Hola, Has sido invitado a unirte a 'Escuela y Ciudadanía en la Sociedad del Conocimiento' en <u>http://convenioandresbello.org/ciudadania\_sociedad\_conocimiento</u> como Autor. Si no quieres unirte a este sitio, por favor ignora este correo electrónico Esta invitación caducará en unos días.

Por favor, haga click en el siguiente enlace para activar su cuenta de usuario: http://convenicandresbello.org/ciudadania\_sociedad\_conocimiento/wp-activate.php?key=2f50753e74d27281

12:21 (hace 1 minuto) 3

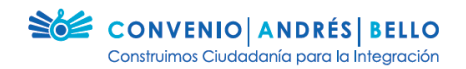

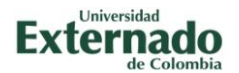

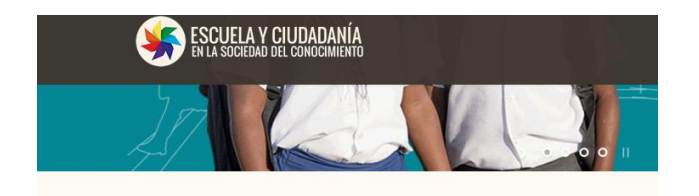

iTu cuenta ahora está activada! Nombre de usuario: zwetter Contraseña: está activado. Tu cuenta se ha activado. Accede o vuelve a la página de inicio.

## Paso 4:

El enlace te llevará a la página del proyecto. Al final de ésta, encontrarás un mensaje que te indica que tu cuenta ha sido activada.

Para empezar a navegar como usuario, haz click sobre 'Accede`.

## Paso 5:

El enlace para ingresar a la zona privada lo encontrarás en la parte de arriba a la derecha de la página principal del proyecto.

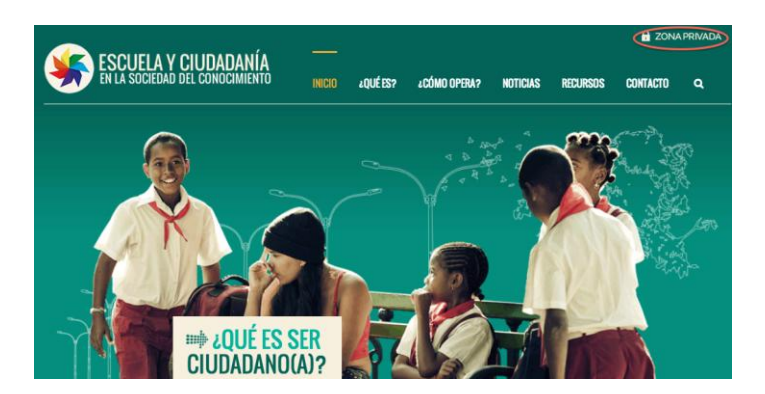

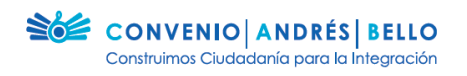

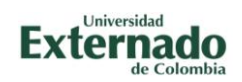

| ComUnitor<br>Te darmos la<br>sitio privado<br>Escuela y<br>Sociedad | Paso 6:<br>Una vez ingresas al sitio privado, en<br>menú de navegación encontrarás<br>botón que dice 'Foros de Discusio<br>Ingresa al foro que te corresponde. |                                                                          |                                                                                                    |                   |  |  |  |  |
|---------------------------------------------------------------------|----------------------------------------------------------------------------------------------------|--------------------------------------------------------------------------|----------------------------------------------------------------------------------------------------|-------------------|--|--|--|--|
| Paso 7:<br>Cuando da:<br>Si quieres c                               | FORO GENERAL INSTITUCIONES EDUC/                                                                                                    | ATIVAS                                                                   | Inicio / Foros / FORO GENERAL INSTITUCIONES EDUCATIVAS                                                        |                   |  |  |  |  |
|                                                                     | Search the Forum                                                                                                    | ٩                                                                        | Bienvenido(a), zwelter   Cerrar sesión                                                                        |                   |  |  |  |  |
|                                                                     |                                                                                                    | Viendo 3 debates - del 1 al 3 (de un total de 3)                         | Buscar                                                                                                    |                   |  |  |  |  |
|                                                                     | Debate                                                                                                    | Usuario&ublicar Último mensaje                                           | Entradas recientes                                                                                            |                   |  |  |  |  |
|                                                                     | Foro Taller: ¿Con quién aprendo a ser<br>ciudadano(a) y qué aprendo?<br>Iniciado por: admin_eycsc                                                              | 2 2 hace 4 horas, 56<br>minutos<br>zwelter                               | Taller Colegio Florentino González     2 agosto, 2014     iHola mundol                                        |                   |  |  |  |  |
|                                                                     | Foro Taller: ¿Dónde aprendo a ser ciudadano(a) y<br>qué aprendo?<br>Iniciado por: admin_eycsc                                                                  | / 1 1 hace 20 horas, 7<br>minutos<br>admin_eycsc                         | 2 julio, 2014                                                                                                 | 0.<br>Seas revisa |  |  |  |  |
|                                                                     | Foro Taller: ¿Qué es ser ciudadano(a)?<br>Iniciado por admin_eyese                                                                                             | 1 1 hace 20 horas, 7<br>minutos<br>admin_eycsc                           | Popular Reciente 🗨                                                                                            |                   |  |  |  |  |
|                                                                     | Foro Taller: ¿Con quién aprendo a ser<br>qué aprendo?                                                                                                    | r ciudadano(a) y Inicio / Foros / FG                                     | DRO GENERAL INSTITUCIONES EDUCATIVAS . / Foro Taller: ¿Con quién<br>aprendo a ser ciudadano(a) y qué aprendo? |                   |  |  |  |  |
|                                                                     | Search the Forum                                                                                                    | C                                                                        | Bienvenido(a), zwelter   Cerrar sesión                                                                        |                   |  |  |  |  |
|                                                                     |                                                                                                    | Viendo 2 publicaciones - del 1 al 2 (de un total de<br>Favorito   Suscri | Buscar                                                                                                    |                   |  |  |  |  |
|                                                                     |                                                                                                    | RESPUESTA  #40                                                           | Entradas recientes <ul> <li>Taller Colegio Florentino González</li> </ul>                                     |                   |  |  |  |  |
|                                                                     | admin_eycsc<br>Super<br>administrador                                                                                                    |                                                                          | 12 agosto, 2014<br>> iHola mundo!                                                                             |                   |  |  |  |  |
| Si nos vam                                                          | 11 agosto, 2014 a<br>las 10:00 pm                                                                                                    |                                                                          | 2 julio, 2014                                                                                                 | ", podrá          |  |  |  |  |
| er tus res                                                          | Post count: 0                                                                                                    |                                                                          | Popular Reciente 👤                                                                                            |                   |  |  |  |  |

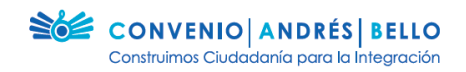

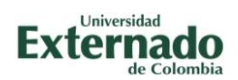

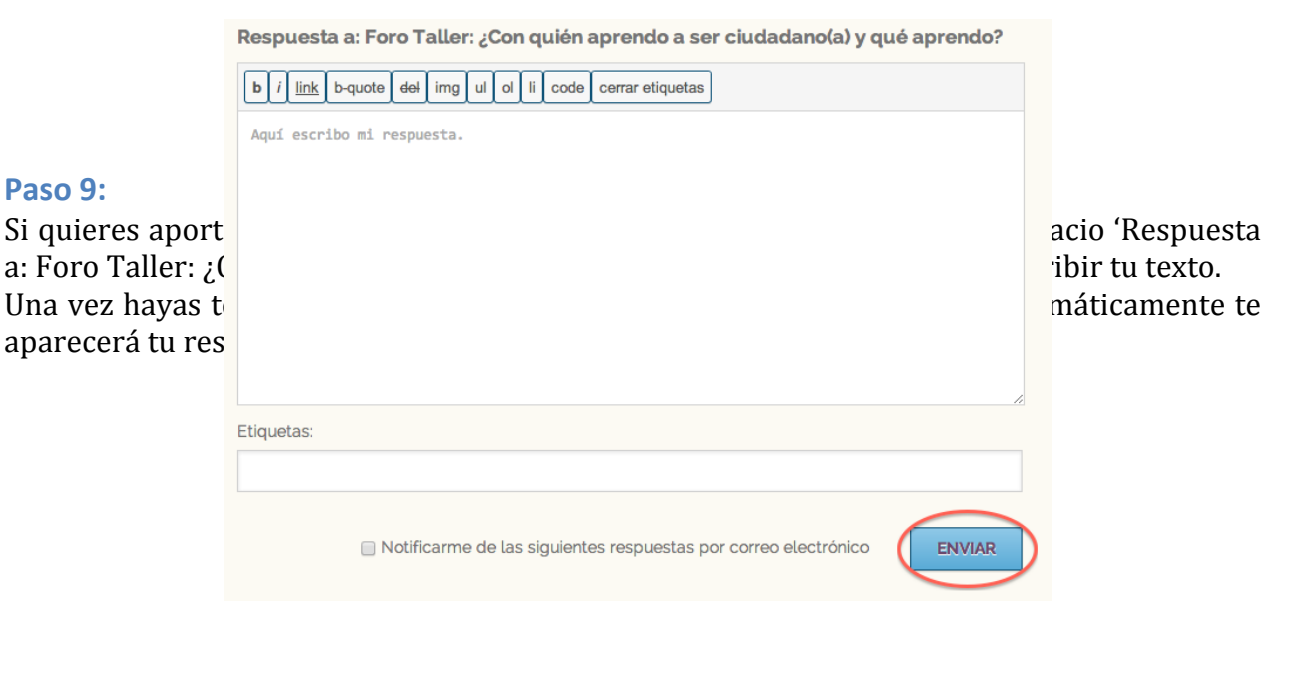

|                                                        | FORO GENERAL INSTITUCIONES EDUCATIVAS                                                                                         |                                    | Inicio / Foros / FORO GENERA                                               | AL INSTITUCIONES EDUCATIVAS |                                |
|--------------------------------------------------------|----------------------------------------------------------------------------------------------------|------------------------------------|----------------------------------------------------------------------------|-----------------------------|--------------------------------|
|                                                        | Search the Froum                                                                                                    |                                    | 0                                                                          |                             |                                |
|                                                        |                                                                                                    | Viendo 3 debates - del 1 al 3 (de  | un total de 3) Buscar                                                      |                             |                                |
| Paso 10:                                               | Debate                                                                                                    | Usuario&ublicar Último me          | ensaje Entradas recientes                                                  |                             |                                |
| Para realizar u<br>haz click sobre<br>sección de los f | Foro Taller: ¿Con quién aprendo a ser<br>ciudadano(a) y qué aprendo?<br>Iniciado por: admin_eycsc                             | 2 2 hace 5 hor<br>minuto<br>zwelte | as, 22 > Taller Colegio Flor<br>is<br>r<br>i2 agosto, 2014<br>iHola mundo! | rentino González            | n conectadas,<br>derecha de la |
|                                                        | Foro Taller: ¿Dónde aprendo a ser ciudadano(a)<br>qué aprendo?<br>dana sociedad conocimiento /instituciones/grupos-de-investi | y 1 1 hace 20 ho<br>minute         | ras, 32 2 julio, 2014<br>Is                                                | Chat en Vivo (o             | 0                              |

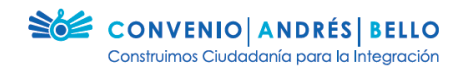

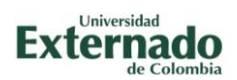

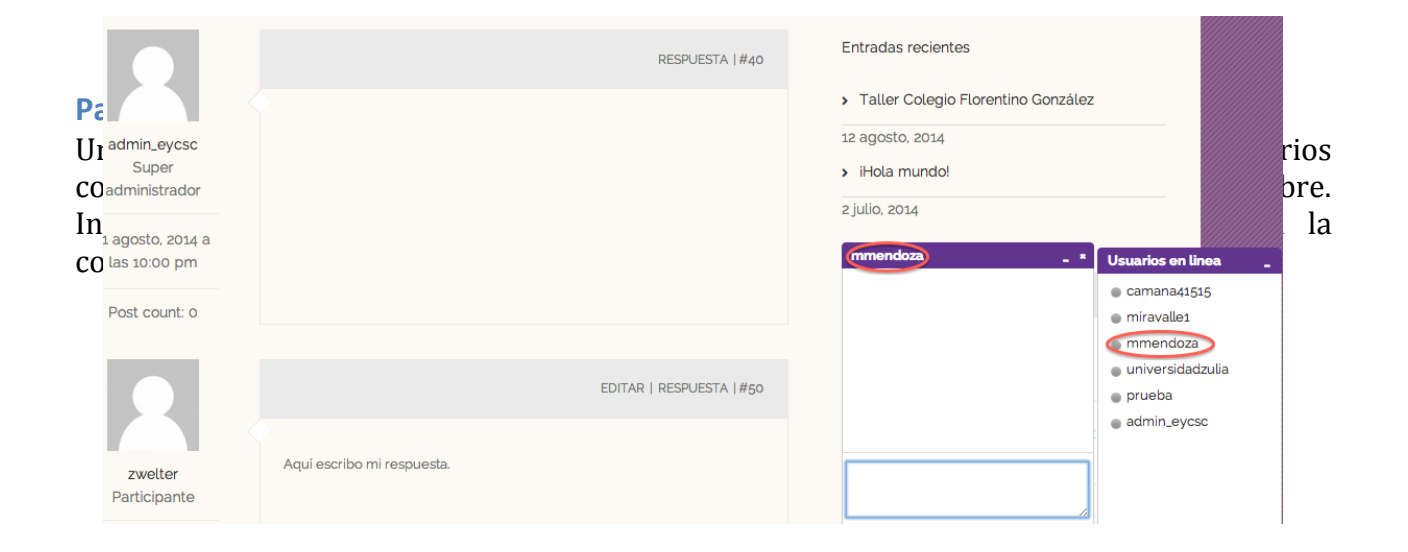